## **GETTING DATA**

## FROM YOUR LANGHAM CONTROLS' FLOW METER

🕑 LogMaster Data Capture Utility

🕲 LogMaster Data Capture Utility

New Connection (DIRECT)

[Edit = SPACE][Exit = ESC]

🕅 LogMaster Data Capture Utility

1.0 Information

. X B B

New Connec

1.0 Information

File Edit View Actions Comms Help

File Edit View Actions Comms Help

[Next Menu=TAB][Next Item=ENTER]

File Edit View Actions Comms Help

[Next Menu=TAB][Next Item=ENTER] [Edit = SPACE][Exit = ESC]

Get Dib Get Logger Dat

Get Header Get Firmware Versions

2 8 2

erminal mode

L & B B B B B S 4 4 4 F B E S

....

からなた 回日 3

Units: m<sup>3/s</sup>

Units: m<sup>3/s</sup>

0

0 0

00.02.26

 $\mathbf{O}$ 

.

00.03.16

4

- 1 Open the software *Logmaster Data Capture*
- 2 Connect your comms cable and correct terminal setting. (If your terminal port is incorrect, please refer to *Changing COMM Ports*)
- 3 Select terminal mode.
- 4 Click the white space below and continuously press TAB on your keyboard until the device has woken up.

- 5 Select Actions on the top guide and go to Get Logger Data.
- 6 A screen will appear, type in your requirements for the data time and date or select all data. Press **OK**.
- 7 If a password is needed to access the data type in *am2k*
- 3/s Get Log Data × **Retrieve Data** OK Logger No: 1 -Cancel 🖲 By Date 🕤 By RSN From: 12:29:29 15/10/24 ÷ Adjust Clock None -To: 12:29:29 15/10/24 🛨 Logger Note: time range relates to F Reset AquaMaster time ast: 1 🛨 Hours 600 -Data

Langham Controls Ltd reserves the right to change specifications without notice. Please confirm before placing your order. © February 2025 Langham Controls Ltd. All rights reserved. Page 1 of 2

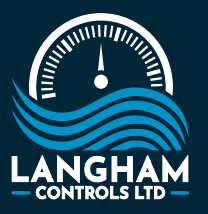

 Langham Controls Ltd 48 Alexandra Street
Burton Latimer
Northamptonshire NN15 5SF 01536 724391

- 🔋 info@langhamcontrols.com
- www.langhamcontrols.com
- n @langham-industrial-controls-Itd

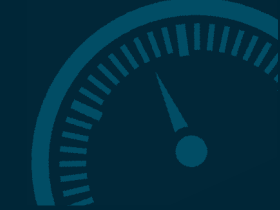

## **GETTING DATA**

## FROM YOUR LANGHAM CONTROLS' FLOW METER (CONTINUED)

8 After a couple of moments the data will then load on the screen.

| 🕑 LogMaster Dat                  | ta Capture Utility                                          |                           |             |
|----------------------------------|-------------------------------------------------------------|---------------------------|-------------|
| File Edit View                   | Actions Comms Help                                          |                           |             |
|                                  | 1 1 2 2 1 4 4 4                                             | ۵ 🗈 🖬 🖬 🖉                 | 0           |
| LUC LUC                          | 💽 📖 Units:                                                  | m^3/s 🔹 🕑                 | 00:04:53    |
| Number of reco<br>Number of reco | ords (calculated from RSNs)<br>ords (calculated from data b | : 221<br>uffer size): 221 |             |
| RSN                              | Timestamp                                                   | Flow (m*3/s)              | Pressure (E |
| 0000457515                       | 15/10/2024 08:54:00                                         | -0.000767727              | 0.398       |
| 0000457516                       | 15/10/2024 08:55:00                                         | 1.76715E-005              | 3.291       |
| 0000457517                       | 15/10/2024 08:56:00                                         | 0.000671515               | 3.41        |
| 0000457518                       | 15/10/2024 08:57:00                                         | 0.00117417                | 3.301       |
| 0000457519                       | 15/10/2024 08:58:00                                         | 0.00117221                | 3.259       |
| 0000457520                       | 15/10/2024 08:59:00                                         | 0.00117417                | 3.244       |
| 0000457521                       | 15/10/2024 09:00:00                                         | 0.00116239                | 3.228       |
| 0000457522                       | 15/10/2024 09:01:00                                         | 0.000498728               | 3.24        |
| 0000457523                       | 15/10/2024 09:02:00                                         | 0                         | 3.272       |

- **9** To save the file, in the left-hand top corner is the **save to file** icon.
- **10** Select the location where you would like to save the file. This will be exported as a .csv file.

| 1 . B                                                                     | 1 1 1 1 1 1 1 1 1 1 1 1 1 1 1 1 1 1 1                                                                                                    | / 🖻 🖬 🖸 🛋 🛛                                                                             | 0                                                      |
|---------------------------------------------------------------------------|----------------------------------------------------------------------------------------------------|-----------------------------------------------------------------------------------------|--------------------------------------------------------|
| Save current                                                              | display to file 💌 📖 Units:                                                                                                    | m^3/s 🔹 🕐                                                                               | 00:05:45                                               |
| Number of reco<br>Number of reco                                          | ords (calculated from RSNs)<br>ords (calculated from data b                                                                                         | : 221<br>uffer size]: 221                                                               |                                                        |
|                                                                           |                                                                                                    |                                                                                         |                                                        |
| anaradi sansi                                                             |                                                                                                    |                                                                                         |                                                        |
| RSN                                                                       | Timestamp                                                                                                    | Flow (m^3/s)                                                                            | Pressure (I                                            |
| RSN<br>0000457515                                                         | Timestamp<br>15/10/2024 08:54:00                                                                                                    | Flow (m*3/s)<br>-0.000767727                                                            | Pressure (I<br>0.398                                   |
| RSN<br>0000457515<br>0000457516                                           | Timestamp<br>15/10/2024 08:54:00<br>15/10/2024 08:55:00                                                                                             | Flow (m^3/s)<br>-0.000767727<br>1.76715E-005                                            | Pressure (<br>0.398<br>3.291                           |
| RSN<br>0000457515<br>0000457516<br>0000457517                             | Timestamp<br>15/10/2024 08:54:00<br>15/10/2024 08:55:00<br>15/10/2024 08:56:00                                                                      | Flow (m*3/s)<br>-0.000767727<br>1.76715E-005<br>0.000671515                             | Pressure (<br>0.398<br>3.291<br>3.41                   |
| RSN<br>0000457515<br>0000457516<br>0000457517<br>0000457518               | Timestamp<br>15/10/2024 08:54:00<br>15/10/2024 08:55:00<br>15/10/2024 08:56:00<br>15/10/2024 08:57:00                                               | Flow (m*3/s)<br>-0.000767727<br>1.76715E-005<br>0.000671515<br>0.00117417               | Pressure (1<br>0.398<br>3.291<br>3.41<br>3.301         |
| RSN<br>0000457515<br>0000457516<br>0000457517<br>0000457518<br>0000457519 | Timestamp<br>15/10/2024 08:54:00<br>15/10/2024 08:55:00<br>15/10/2024 08:56:00<br>15/10/2024 08:57:00<br>15/10/2024 08:57:00<br>15/10/2024 08:58:00 | Flow (m*3/s)<br>-0.000767727<br>1.76715E-005<br>0.000671515<br>0.00117417<br>0.00117221 | Pressure (<br>0.398<br>3.291<br>3.41<br>3.301<br>3.259 |

Langham Controls Ltd reserves the right to change specifications without notice. Please confirm before placing your order. © February 2025 Langham Controls Ltd. All rights reserved. Page 2 of 2

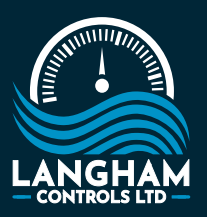

 Langham Controls Ltd 48 Alexandra Street
Burton Latimer
Northamptonshire NN15 5SF 01536 724391

- info@langhamcontrols.com
- www.langhamcontrols.com
- n @langham-industrial-controls-Itd

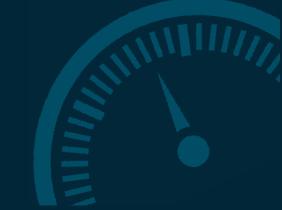